# ADMINISTRACIÓN ELECTRÓNICA

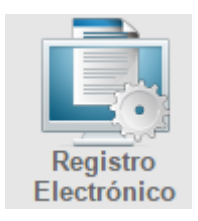

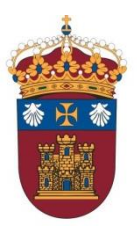

**UNIVERSIDAD DE BURGOS** 

### Acceso a la Sede Electrónica

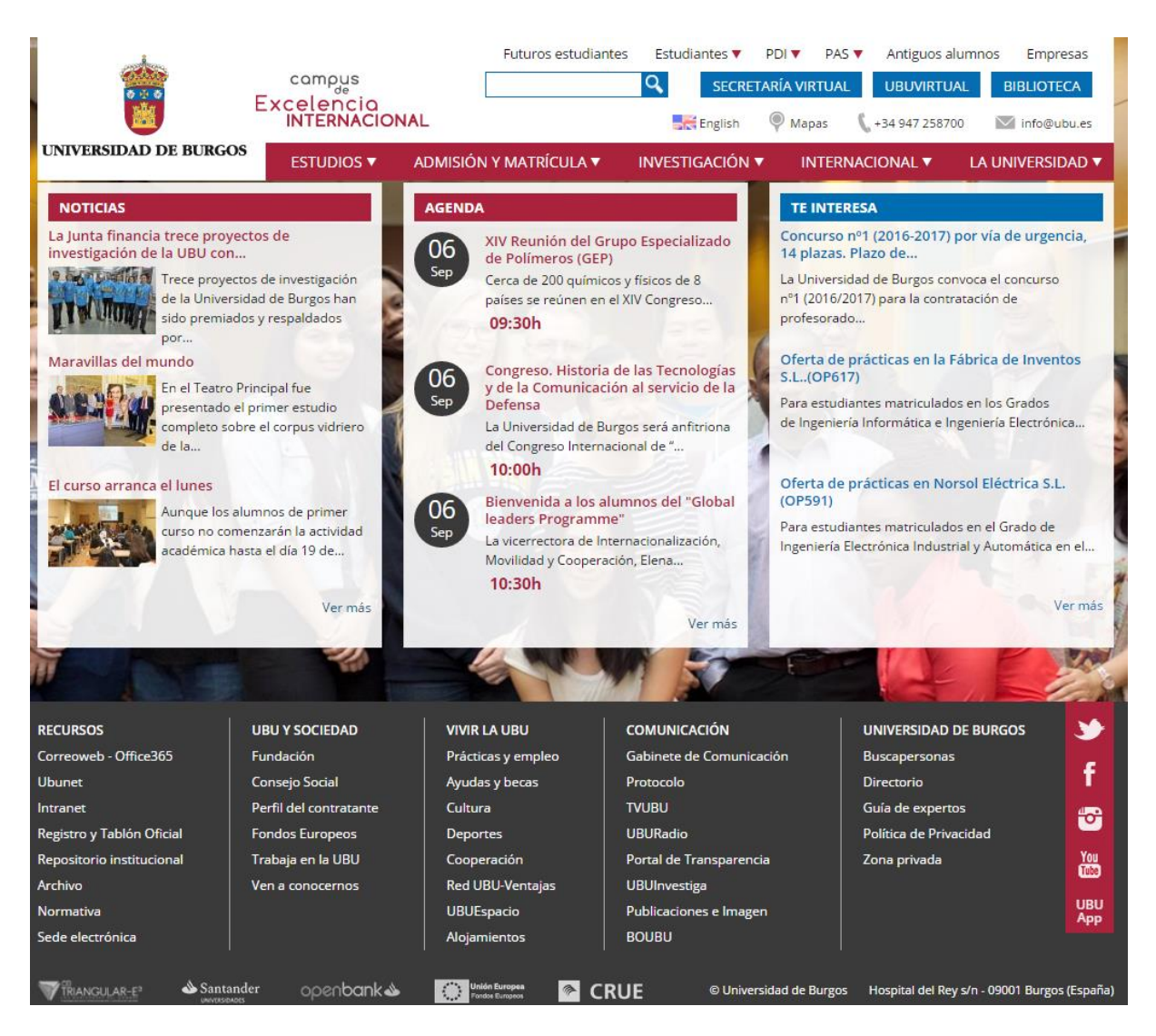

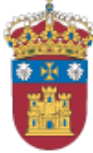

14 Julio 2016 compus Q UNIVERSIDAD DE BURGOS de Excelencio INTERNACIONAL 12:41 h. SEDE ELECTRÓNICA Real Observatorio de la Armada Oficina virtual 🏅 Perfil del Catálogo de Tablones Procedimientos Contratante SUGERENCIAS Registro Buzón de Validador de Electrónico **Documentos** Sugerencias Soporte Técnico a Normativa Sobre la Sede Usuarios Universitaria

TRIANGULAR-E<sup>3</sup> avanza2"

Tablón de Perfil del anuncios Contratante

Registro Electrónico

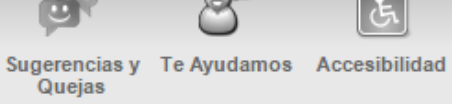

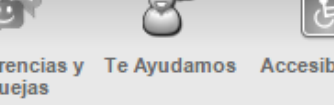

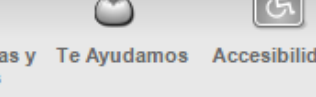

Protección de Política de cookies Datos

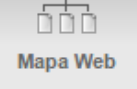

Fecha y hora oficiales

El desarrollo de esta sede ha sido cofinanciado por el Ministerio de Industria, Energía y Turismo, dentro del Plan Nacional de Investigación Científica, desarrollo e Innovación Tecnológica 2008-2011 con cargo al proyecto TSI-050200-2009-252

© 2013 Universidad de Burgos, c/Hospital del Rey s/n · 09001 Burgos · Tel.: +34 947 258 780 · email: sede@ubu.es

Aviso cookies: Sólo se utilizan cookies que permiten acceder a la Web, iniciando y manteniendo la sesión del usuario. Si continua navegando, consideramos que acepta su uso. Ver "Política de cookies"

| UNIVERSIDA<br>SEDE ELECTR                                  | AD DE BURGOS<br>Rónica                                             | campus<br>Excelencia<br>INTERNACIO                                                                                                    | NAL                                                                 |                                           |                                   | Q                                   | Fecha y hora oficiales<br>25 Julio 2016<br>10:37 h.<br>Real Observatorio de la Armada |  |
|------------------------------------------------------------|--------------------------------------------------------------------|----------------------------------------------------------------------------------------------------|---------------------------------------------------------------------|-------------------------------------------|-----------------------------------|-------------------------------------|---------------------------------------------------------------------------------------|--|
| Inicio Sobre la Sede                                       | Catálogo de Procedimiento                                          | s Tablones                                                                                                    | Validación de Docu                                                  | mentos                                    |                                   |                                     | Oficina virtual :)                                                                    |  |
| Sobre la Sede                                              | <u>Inicio</u> ⊳ <u>Sobre la Sede</u>                               | Registro Electrónico de la                                                                                                    | Sede                                                                |                                           |                                   | <u>&lt;</u>                         | <u> Atrás</u> 🖺 <u>Imprimir</u>                                                       |  |
| Presentación de la Sede                                    | Registro elect                                                     | ónico de la Sed                                                                                                    | e                                                                   |                                           |                                   |                                     |                                                                                       |  |
| Certificados, Sellos y Firma<br>Electrónica                | El Degistro Electrón                                               | ino pormito o los siudos                                                                                                    | -                                                                   | ón de coerites, co                        | lisitudes v ser                   | uniogaionee di                      | rigidae e la                                                                          |  |
| Notificaciones Electrónicas                                | Universidad de Burg                                                | os y relativos a los pro                                                                                                    | cedimientos adminis                                                 | strativos especific                       | ados en el cat                    | álogo de proce                      | dimientos, sin                                                                        |  |
| Registro Electrónico de la Sede                            | perjuicio del derecho<br>Burgos en cualquier<br>de Dégimon Jurídia | o de los interesados a j<br>a de los registros a los                                                                                                    | presentar sus solicit<br>que se refiere el ap<br>préblicas y del Pr | udes, escritos y c<br>partado 4 del artíc | omunicaciones<br>ulo 38 de la L   | s dirigidos a la<br>ey 30/1992, de  | Universidad de<br>26 de noviembre,                                                    |  |
| Normativa Reguladora                                       | El Degistro Electrón                                               | ico forma parte de la S                                                                                                    | es Publicas y del Pr                                                | la Universidad de                         | Burges (https:                    | iun.<br>Veede ubu ee)               | v ostá disponiblo                                                                     |  |
| Canales de Acceso                                          | todos los días del a                                               | El Registro Electronico forma parte de la Sede Electronica de la Universidad de Burgos ( <u>https://sede.ubu.es</u> ) y esta disponible<br>todos los días del año, durante las 24 horas del día, salvo las interrupciones técnicas que sean imprescindibles. Los |                                                                     |                                           |                                   |                                     |                                                                                       |  |
| Calendario de Días Hábiles                                 | documentos present                                                 | ados a través del Regi                                                                                                    | stro Electrónico tier                                               | ien plena validez                         | jurídica.                         |                                     |                                                                                       |  |
| Sugerencias y Quejas                                       | Para utilizar el Regi<br>especificados en la                       | stro Electrónico es nece<br>Sede Electrónica, así c                                                                                                    | esario disponer de u<br>omo cumplir con el                          | un DNI Electrónico<br>resto de requisito  | o o los sistema<br>s técnicos del | is de <u>firma elec</u><br>sistema. | <u>strónica</u> avanzada                                                              |  |
| Recomendaciones de<br>Navegación y Descarga de<br>Software | Reglamento del Reg                                                 | jistro electrónico                                                                                                    |                                                                     |                                           |                                   |                                     |                                                                                       |  |
|                                                            |                                                                    |                                                                                                    | Solicitud General (                                                 | (Expone/Solicita) (                       | <u>a</u>                          |                                     |                                                                                       |  |
| TRIANGULAR-E <sup>3</sup>                                  | .*                                                                 | Ê. ø                                                                                                    | 8                                                                   | Ŀ                                         |                                   | 60                                  | 660                                                                                   |  |
|                                                            | blón de Perfil del<br>uncios Contratante                           | Registro Sugerenci<br>Electrónico Quejas                                                                                                    | asy Te Ayudamos                                                     | Accesibilidad P                           | rotección de<br>Datos             | Política de<br>cookies              | Mapa Web                                                                              |  |
| El desarrollo de esta                                      | sede ha sido cofinanciado por el<br>Te                             | Ministerio de Industria, Ener<br>cnológica 2008-2011 con c                                                                                                    | gía y Turismo, dentro de<br>argo al proyecto TSI-050                | el Plan Nacional de In<br>0200-2009-252   | vestigación Cienti                | ífica, desarrollo e l               | Innovación                                                                            |  |
|                                                            | © 2013 Universidad de Bo                                           | irgos, c/Hospital del Rey s/n                                                                                                    | · 09001 Burgos · Tel.: +                                            | 34 947 258 780 · em                       | ail: sede@ubu.es                  | 5                                   |                                                                                       |  |
| Aviso cookies: Sólo se utilizan cookie                     | s que permiten acceder a la We                                     | b, iniciando y manteniendo                                                                                                    | la sesión del usuario.                                              | Si continua navegan                       | do, consideramo                   | s que acepta su                     | uso. Ver " <u>Política de cookies</u> "                                               |  |

La solicitud general permite presentar a través del **Registro Electrónico** cualquier escrito, solicitud o comunicación dirigidos a cualquier órgano de la Universidad

| UNIVERSIDAD DE BURGOS<br>SEDE ELECTRÓNICA                                                                                                    | AL Fe                        | cha y hora oficiales<br>31 Enero 2017<br>08:50 h.<br>IObanvalo do della Armada |
|----------------------------------------------------------------------------------------------------|------------------------------|--------------------------------------------------------------------------------|
| Inicio Sobre la Sede Catálogo de Procedimientos Tablones                                                                                                    | Validación de Documentos Ofi | cina virtual :)                                                                |
| Inicio > <u>Catálogo de Procedimientos</u> > Detalle trámite                                                                                                    | <u>&lt;&lt; Atá</u>          | s 🛆 Imprimit                                                                   |
| Ficha de Procedimiento                                                                                                    |                              |                                                                                |
| Registro Electrónico de Documentación General (Expone-Solicit                                                                                                    | a) (Solicitud General)       |                                                                                |
| » Unidad Tramitadora: Registro                                                                                                    | Descargar impresos (offline) |                                                                                |
| » Inicio Procedimiento: A instancia de Parte                                                                                                    | Iniciar trámite (online)     |                                                                                |
| » Tipo Interesado: Persona física                                                                                                    |                              |                                                                                |
| » Órg ano de Res olución: Dependerá de a quién va ya<br>dirigida la solicitud                                                                                                    | Volver al Catálogo           |                                                                                |
| » Caracter Silencio Administrativo: Negativo                                                                                                    |                              |                                                                                |
| » Plazo de Resolución:                                                                                                    |                              |                                                                                |
| » Recurso No Aplicable:                                                                                                    |                              | Los documentos                                                                 |
| » Tasas Precios públicos: No                                                                                                    |                              | presentados tienen                                                             |
| » Más información:<br>Podrán presentarse en el Registro Electrónico de la<br>universidad de Burgos:                                                                                                    |                              | plena validez                                                                  |
| <ul> <li>a) Documentos electrónicos normalizados correspondientes<br/>a los servicios, procedimientos y trámites especificados en el<br/>catálogo de procedimientos.</li> </ul>                                |                              | jurídica                                                                       |
| b) Cualquier escrito, solicitud o comunicación distinta de las<br>mencionadas en el aparatado anterior, dirigido a cualquier<br>órgano de la Universidad de Burgos, remitido junto a la<br>solicitud genérica. |                              |                                                                                |

#### Para la presentación de la solicitud, deberemos iniciar el trámite online

|                                              | UNIVERSID<br>SEDE ELECT                                                   | <b>AD DE BURGOS</b><br>Rónica                                                   | campus<br>Excelencia<br>INTERNACIO       | DNAL             |                        | ٩           | Fecha y hora oficiales 31 Enero 2017 08:50 h. Ret Ob servatio de de la Armada |  |
|----------------------------------------------|---------------------------------------------------------------------------|---------------------------------------------------------------------------------|------------------------------------------|------------------|------------------------|-------------|-------------------------------------------------------------------------------|--|
| In icio                                      | Sobre la Sede                                                             | Catálogo de Procedimi                                                           | ientos Tablones                          | Validación de Do | ocumentos              |             | Oficina virtual :)                                                            |  |
| <u>Inicio</u> ⇒ <u>Catálo</u>                | qo de Procedimient                                                        | <u>tos</u> ≻ Detalle trámite                                                    |                                          |                  |                        |             | << Atás 🛱 Imprimir                                                            |  |
| Ficha de F                                   | Procedimiento                                                             | )                                                                               |                                          |                  |                        |             |                                                                               |  |
| Registro E                                   | lectrónico de                                                             | Documentación Ge                                                                | eneral (Expone-Soli                      | cita) (Solicitud | General)               |             |                                                                               |  |
| » Unidad                                     | Tramitadora: Re                                                           | egistro                                                                         |                                          |                  | Desc argar impresos    | s (offline) |                                                                               |  |
| » Inicio Pr                                  | rocedimiento: A                                                           | instancia de Parte                                                              |                                          |                  | Iniciar trámite (onlin | le)         |                                                                               |  |
| » Tipo Inte                                  | e <mark>resado:</mark> Persor                                             | na física                                                                       |                                          |                  |                        |             |                                                                               |  |
| » Órgano<br>dirigida la                      | de Resolución:<br>a solicitud                                             | : Dependerá de a quiér                                                          | n vaya                                   |                  | Volver al Catálogo     |             |                                                                               |  |
| » Caracte                                    | r Silencio Admi                                                           | <b>nistrativ o:</b> Negativo                                                    |                                          |                  |                        |             |                                                                               |  |
| » Plazo de                                   | e Resolución:                                                             |                                                                                 |                                          |                  |                        |             |                                                                               |  |
| » Recurso                                    | o No Aplicable:                                                           |                                                                                 |                                          |                  |                        |             |                                                                               |  |
| » Tasas P                                    | recios públicos                                                           | : No                                                                            |                                          |                  |                        |             |                                                                               |  |
| ≫ <b>Másin f</b> o<br>Podrán p<br>universio  | o <b>rmación:</b><br>presentarse en el<br>lad de Burgos:                  | l Registro Electrónico d                                                        | le la                                    |                  |                        |             |                                                                               |  |
| a) Docur<br>a los ser<br>catálogo            | mentos electrónic<br>vicios, procedimi<br>de procedimient                 | cos normalizados corres<br>entos y trámites especi<br>los.                      | spondientes<br>ficados en el             |                  |                        |             |                                                                               |  |
| b) Cualq<br>mencion<br>órgano d<br>solicitud | uier escrito, solic<br>adas en el apara<br>le la Universidad<br>genérica. | itud o comunicación dis<br>tado anterior, dirigido a<br>de Burgos, remitido jur | stinta de las<br>a cualquier<br>nto a la |                  |                        |             |                                                                               |  |
|                                              |                                                                           |                                                                                 |                                          |                  |                        |             |                                                                               |  |

#### Se necesitan una serie de requisitos para acceder en la oficina virtual

#### El mejor navegador de momento para la tramitación on-line es iExplorer

Oficina Virtual Tramitación Electrónica

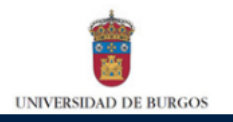

| 31/01/2017 09:03:29                  | Bienvenido al servicio de tramitación electrónica de Universidad de Burgos                                                                                                    |  |  |  |
|--------------------------------------|----------------------------------------------------------------------------------------------------|--|--|--|
| Anónimo                              | Identificación de acceso                                                                                                    |  |  |  |
| NE Anónimo<br>O- Desconectado        | Para poder consultar la información particular de un ciudadano y actuar telemáticamente, es necesario autenticarse con un CERTIFICADO DE FIRMA ELECTRÓNICA reconocido por @firma.                                                                                                    |  |  |  |
| Inicio                               | Son certificados reconocidos por @firma, entre otros:<br>- Certificado Clase 2CA de la F NMT (puede informarse y obtenerlo en www.cert.fnmt.es).                                                                                                    |  |  |  |
| Utilida de s                         | <ul> <li>Certificado AP (Administración Pública) de la FNMT.</li> <li>El dni-electrónico (puede informarse en www.dnielectronico.es)</li> </ul>                                                                                                    |  |  |  |
| erificar Docum entos<br>alidar Firma | ilmportante!: Para poder usar el Cliente de Firma, se recomienda tener instalada la versión de Java 7 Update 51 o superior.<br>Bajar el nivel de seguridad de Java no es recomendable, pero si usa una versión anterior de Java, puede probar a bajar el nivel de seguridad de Java a "MEDIO". |  |  |  |
|                                      | Si tras instalar/actualizar a la última versión de Java, sigue teniendo problemas para acceder con el Cliente de Firma, debe eliminar la cache de Java y cerrar el navegador antes de volver a acceder al sistema.                                                                             |  |  |  |
|                                      | Gestión de Formularios                                                                                                    |  |  |  |
|                                      | Para poder presentar los formularios vía telemática en la Universidad de Burgos debe tener instalado e integrado en su navegador el programa Adobe Reader y la suite ofimática OpenOffice 3.0 o superior con el plug-in habilitado para mostrar documentos en el navegador.                    |  |  |  |
|                                      | Herramienta que comprueba automáticamente los requisitos del usuario para usar Firma Electrónica con Certificado en Cliente Comprobar Firma Electronica                                                                                                    |  |  |  |
|                                      | Acceso Ciudadanos                                                                                                    |  |  |  |
|                                      | Pulse en el botón "ENTRAR" para acceder con Certificado Digital a la Oficina Virtual                                                                                                    |  |  |  |

Universidad de Burgos

aviso legal
 protección de datos

 Si no se produce ningún error, se abrirá un applet de java que nos va a permitir seleccionar nuestro certificado digital

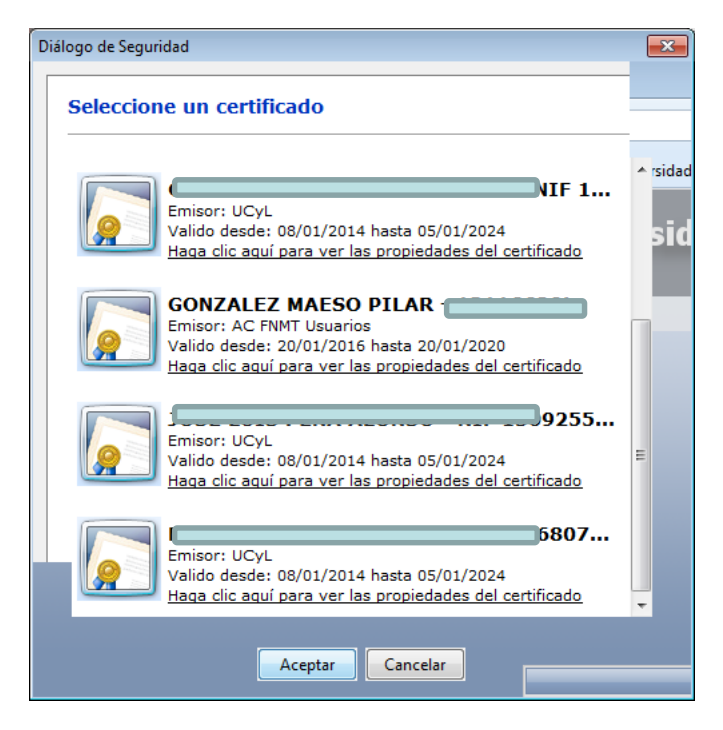

• Una vez seleccionado...

...En la Oficina Virtual, se abrirá una pantalla en la que figurará el nº de expediente que acabamos de iniciar. Deberemos seguir las instrucciones indicadas. El primer paso será seleccionar si actuamos en nombre propio o por representación.

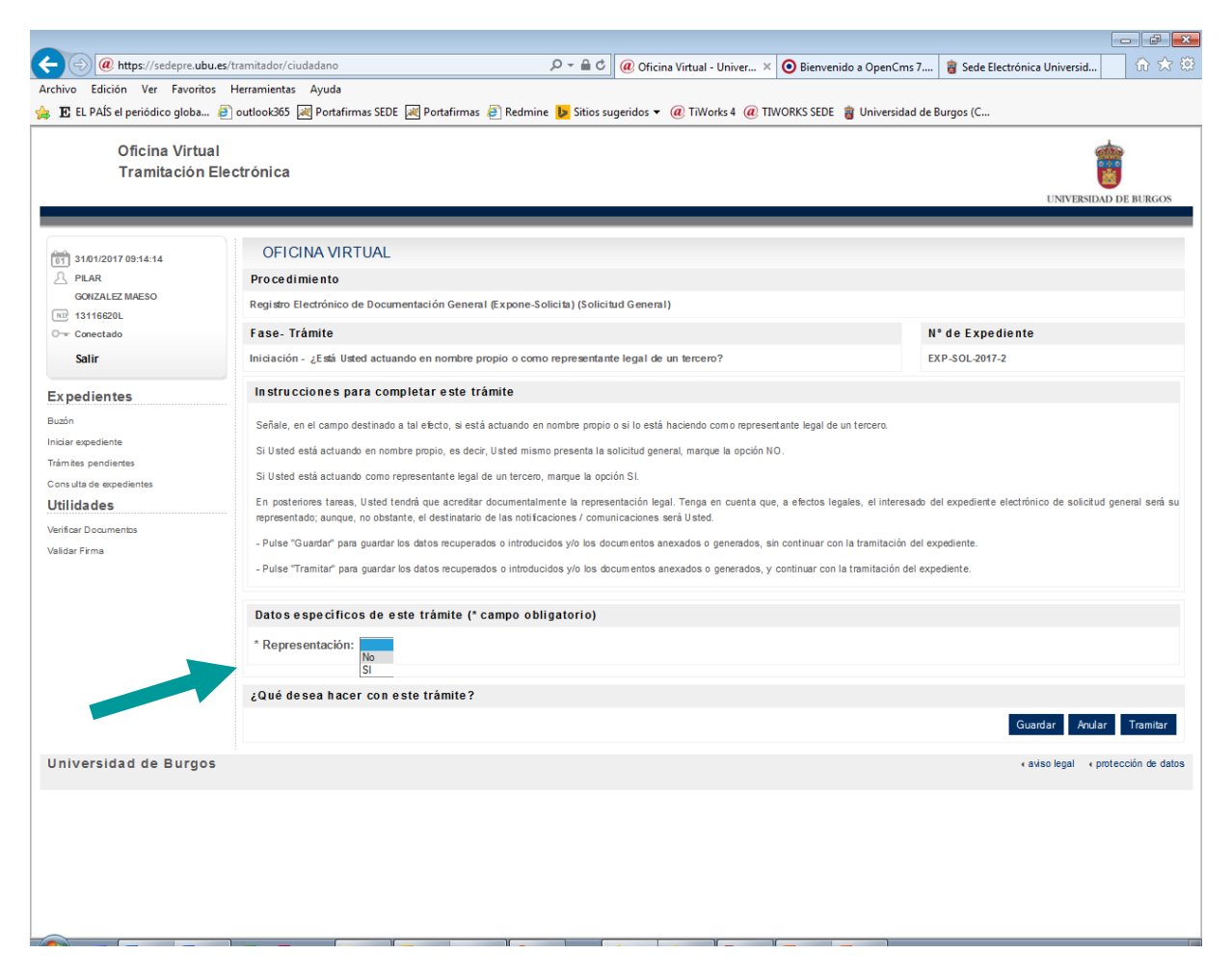

Si no hay representación, al tramitar se nos mostrará una pantalla de transición durante unos segundos en la que no es necesario realizar ninguna acción

|                                    | tramitador/ciudadano                                                        | ,Q + ≙,                      | <ul> <li>O sedepre.ubu.es</li> </ul> | × 🧿 Bienvenido a Op                | enCms 7 🍵 S      | Sede Electrónica Universio | ि ☆ 🔅               |
|------------------------------------|-----------------------------------------------------------------------------|------------------------------|--------------------------------------|------------------------------------|------------------|----------------------------|---------------------|
| Archivo Edición Ver Favoritos      | Herramientas Ayuda                                                          |                              |                                      |                                    |                  |                            |                     |
| 👍 🗜 EL PAÍS el periódico globa 🧧   | outlook365 減 Portafirmas SEDE 減 Po                                          | rtafirmas 🧃 Redmine 🔈 Sitios | sugeridos 👻 🕡 TiWorks                | 4 🕡 TIWORKS SEDE   Univ            | ersidad de Burgo | s (C                       |                     |
| Oficina Virtual<br>Tramitación Ele | Ctrónica<br>OFICINA VIRTUAL<br>Información<br>1 la taree ha sido tramitada. |                              |                                      |                                    |                  | UNIVER                     | IDAD DE BURGOS      |
| O Conectado                        | Informe de Tramitación                                                      |                              |                                      |                                    |                  |                            |                     |
| Salir                              |                                                                             |                              |                                      |                                    |                  |                            |                     |
| Expedientes                        | Instante de tramitación: 31-01-2017                                         | 09:14:48                     | Ide                                  | ntificador del Expediente: EXP     | -SOL-2017-2      |                            |                     |
| Buzón                              |                                                                             |                              |                                      |                                    |                  |                            |                     |
| Iniciar expediente                 | Datos suministrados directam                                                | ente en el trámite           |                                      |                                    |                  |                            |                     |
| Trámites pendientes                | Representación : No                                                         |                              |                                      |                                    |                  |                            |                     |
| Consulta de expedientes            |                                                                             |                              |                                      |                                    |                  |                            |                     |
| Utilidades                         |                                                                             | r a trámites pend            | dientes Continuar <sup>Sem</sup>     | noverá automáticamente al siguient | e pas o          |                            |                     |
| Verificar Documentos               |                                                                             |                              |                                      |                                    |                  |                            |                     |
| verver i fille                     |                                                                             |                              |                                      |                                    |                  |                            |                     |
| Universidad de Burgos              |                                                                             |                              |                                      |                                    |                  | < aviso legal              | protección de datos |
|                                    |                                                                             |                              |                                      |                                    |                  |                            |                     |

## Siguiendo las instrucciones, veremos que hay un formulario que debemos rellenar

| Formularios a cumplimentar en est                                                                                                 | e trámite                                                                                      |                                                                                              |                                                     |
|----------------------------------------------------------------------------------------------------|------------------------------------------------------------------------------------------------|----------------------------------------------------------------------------------------------|-----------------------------------------------------|
| 1. Solicitud General 🎥 📧                                                                                                    |                                                                                                |                                                                                              |                                                     |
| ¿Qué significan los iconos?                                                                                                    |                                                                                                |                                                                                              |                                                     |
| Este formulario debe ser creado desea                                                                                             | iormulario se puede crear si se este formulario se<br>si ya existiera<br>si Registro de Entrad | e debe crear o revisar 🎒 Este formutario requiere de su validación<br>a 🧳 Registro de Salida | Este formulario pernite su validación si<br>b desea |
| Documentos anexados al expedient                                                                                                  | le                                                                                             | มะจน เหนงแ                                                                                   | AC-101163                                           |
| Aún no existen documentos anexados en                                                                                             | este trámite.                                                                                  |                                                                                              | ^                                                   |
| Archivo:<br>Descripción:<br>Los formatos de documento admitidos son: pdf, bd, x<br>El número máximo de documentos que se pueden a | ml, doc, docx, xls, xlsx, ppt, pptx, csv, dot, odt, jpg, pn<br>inexar en un trémite es 10.     | g, gif. Dos archivos no pueden tener el mismo nombre, aunq                                   | ue tengan dis tinta extensión.                      |
| Datos específicos de este trámite (                                                                                               | * campo obligatorio)                                                                           | Añad                                                                                         | dir                                                 |
| Representación: No                                                                                                    | ,                                                                                              |                                                                                              |                                                     |
| ¿Es válida la representación legal para e                                                                                         | el inicio telemático?:                                                                         |                                                                                              |                                                     |
| ¿Qué desea hacer con este trámite?                                                                                                |                                                                                                |                                                                                              |                                                     |
|                                                                                                    |                                                                                                |                                                                                              | Guardar Anular Tramitar                             |

## **Comprobar Solicitud**

| UNVEISIDAD<br>DE BURGOS                                                                                                | UNVERSIDAD<br>DE BURGOS<br>UNVERSIDAD                                                                                                    |
|----------------------------------------------------------------------------------------------------|----------------------------------------------------------------------------------------------------|
| SOLICITUD GENERAL                                                                                                    | Telefono fijo Telefono móvii 7 SOLICITA *                                                                                                    |
| Indique si està: *                                                                                                    | Titulo que otorga la representación Autoridad autorizante Nº de Documento Pecha (DDIMM/AAAA)                                                                                                    |
| Actuando en nombre propio     Como Representante Legal del Solicitante                                                 | 3 DESEO EL SIGUIENTE CANAL PARA LA RECEPCIÓN DE LAS COMUNICACIONES / NOTIFICACIÓNES desertos en de las abalantes enclosas :                                                                                                    |
| 1 DATOS DEL / DE LA SOLICITANTE                                                                                        | Medios electrónicos: Notificación telematica     O Notificación en el domicilio indicado                                                                                                    |
| Tipo de Documento" Documento de Identificación * DNI 13116620L                                                         | State         State         State <td< td=""></td<>                                                                                                    |
| Nombre"<br>PLAR                                                                                                    | 4 DOMICILIO A EFECTOS DE NOTIFICACIONES (cumptimentar ación en el cano de ser d'atinto al indicado                                                                                                    |
| Apelido 1º *<br>GONZALEZ                                                                                               | enterformente pera el aofottante) Domicilio                                                                                                    |
| Apelido 2º                                                                                                    |                                                                                                    |
| Razón Social                                                                                                    | Municipio Provincia C.P. País                                                                                                    |
| Domicilio *                                                                                                    | 5 ÁREA DESTINATARIA DE SU SOLICITUD *                                                                                                    |
| Municipio * Provincia * CP. * Peix *                                                                                   | En                                                                                                    |
| Correo electrónico " Confirmación de correo electrónico "                                                              |                                                                                                    |
| Teléfono fijo Teléfono móvil                                                                                           | Fdo. El Solicitante                                                                                                    |
| Tipo de Solicitante " 💿 ESTUCIANTE 🔘 POI 🔘 PAS 🔘 OTROS                                                                 |                                                                                                    |
| 2 DATOS DEL / DE LA REPRESENTANTE LEGAL (Cumptimentar actio cuando la solicitud se formula por                         | 6. EXPONE                                                                                                    |
| persons distints del solicitante o cuando dete aes una persons (unidica) Tipo de Documento Documento de identificación | SR. RECTOR MGFCO. DE LA UNIVERSIDAD DE BURGOS                                                                                                    |
| Nombre                                                                                                    | Die nonformitiekt non in esteklisation ein in within 5 die (s) ein Prenkeine (201925 die 13 die Adriandee, die weiterstein die Aktiv die                                                                                                    |
| Apellido 1º                                                                                                    | e concentrato de la constitución de la constitución de la constitución de la constitución de la constitución de<br>carácter pensional se la riforma que los dalos calcalados por Van Mediante este importo van a ser dejardo de tratamiento<br>informatizado, pasando a formar parte de un fichero cuyo responsable es la Secretaria Cientral de esta Universidad, puelendo<br>ejector en tal la informa los derectios de accesso presentación y acosidición en los terminos estabelecións en las                                                                                                    |
| Apelido 2º                                                                                                    | legislación vigente.                                                                                                    |
| Razón Social                                                                                                    | y el soriciante subaraz expresamente a la universidad à l'ectader de doss Administraciónes Publicas los dados necesarios<br>por la formática y escultorá de la grecente solicitad, inclusiona de la desta de la desta de la desta de la desta<br>por la normativa vigente, y de acuerdo con lo señalado por el articulo 6.2, b) de la Ley 11/2007, de 22 de junio, de<br>encreta electrónición de la devidencia de la devidencia devidencia devidencia devidenci devidencia devidencia devidenci devidencia devidencia devide |
| Correo electrónico Confirmación de correo electrónico                                                                  | al Less decurrins de la sub demición rusinos.                                                                                                    |
|                                                                                                    | guardar —                                                                                                    |
| 10                                                                                                    | 20 30                                                                                                    |
|                                                                                                    |                                                                                                    |

Algunos datos del solicitante vendrán ya cumplimentados ya que el sistema los extrae del certificado utilizado

Los campos en rojo son de obligada cumplimentación

| 2 / 3 | 60% ▼ ∓                                                                                                    | Herramien                                                                                                    | tas Relle                                                                                                    | ା 🕸<br>nar y fi | rmar (          | comentario |  |
|-------|----------------------------------------------------------------------------------------------------|----------------------------------------------------------------------------------------------------|----------------------------------------------------------------------------------------------------|-----------------|-----------------|------------|--|
|       | EVENIES     EVENCE      Tentino fo      Tentino fo       Tentino fo      Tentino fo      Tentino fo | Autoridad autorizante E CANAL PARA LA sera da far significante appointente offer termination Geneticante autoritation Bergeneticante autoritation Bergeneticante autoritation Bergeneticante autoritation Bergeneticante autoritation Det SU SOLICITUD * | Telefono mòvi<br>Nº de Docu<br>Producescon en el do<br>Nostificación el do<br>Nostificación el do<br>Nostificación el do<br>Nostificación el do<br>S (Complimentar solito en al<br>documentar solito en al<br>documentar solito en al<br>documentar solito en al<br>documentar solito en al<br>documentar solito en al<br>documentar solito en al | nerto Petro     | Na (DDIMMIAAAA) |            |  |
|       | L                                                                                                    |                                                                                                    |                                                                                                    |                 |                 | 1          |  |

Para una mejorar la tramitación, es importante indicar correctamente el área a la que va dirigida la solicitud: Instituto de Formación e Innovación Educativa (IFIE)

Conviene expresar con claridad la exposición de motivos de la solicitud que se va a presentar: Convocatoria de ayudas de movilidad para intervenciones en Congresos de Innovación Docente. Año 2017.

| 🔁 Solic | itud General.pdf - Adobe Acrobat Pro                                                                                                    |            |
|---------|----------------------------------------------------------------------------------------------------|------------|
| Archivo | Edición Ver Ventana Ayuda                                                                                                    | <b>×</b>   |
|         |                                                                                                    | onalizar 👻 |
| 3 /     | 3 60% ▼ ∓ Herramientas Rellenar y firmar C                                                                                                    | omentario  |
|         | ENTRICAD<br>DE RUKAS                                                                                                    | X          |
| L.//.   | 7SOLCITA *<br>Su admibilin para dicha convocatorla                                                                                                    |            |
|         |                                                                                                    |            |
|         | 8. DOCUMENTOS QUE SE ACOMPANAN<br>BOlicita denvicatión<br>Declaración junida de otras syndas                                                                                                    |            |
|         |                                                                                                    |            |
|         | En Burges, a .31 de eners de 2017                                                                                                    |            |
|         | Fdo. El Solicitante                                                                                                    |            |
|         | SR. RECTOR MGFCO. DE LA UNIVERSIDAD DE BURGOS                                                                                                    |            |
|         | De conformidad con lo establecido en el artículo 5 de la Ley Organica 15/1999, de 13 de diciembre, de protección de datos de<br>carácter pensona la exiliario en el artículo 5 de la Exclusióa por VII, mediante este muesto van a ser objeto de trabamiento<br>informazios, jasondo a tomo prante de en fricta con y rescionada esta a Excetanta Genera de traba Universido,<br>épercer ante su minan ao derechos de acceso, recelhación, canceación y dosoción en los términos estableccións en la<br>eggación registra. |            |
|         | El solicitante autoriza ecoresamente a la Universidad a recebar de otras Administraciones Públicas los dalos necesarios<br>para la tramitación y resolución de la presente solicituá, incluidos los de carácter personal, en los ferminos establecidos<br>por la normativa vigente.                                                                                                    | =          |
|         | 30                                                                                                    |            |

Si es el caso, se deberán relacionar los documentos que se van a presentar como anexos a la solicitud: <u>Documento 1: Solicitud,</u> Folleto informativo del

Documento 2: Impreso del Autor Designado.

Congreso.

Documento 3: Declaración Jurada.

Confirmación de la aceptación de la comunicación.

Una vez cumplimentada la solicitud y antes de continuar con la tramitación, deberemos subir los documentos que queremos presentar como anexos. Para ello seleccionaremos el botón "Examinar" que nos permitirá buscarlos

| Formularios a cumplimentar en este t                                                                                                    | rámite                                                                                                    |                                                                               |                                                     |
|----------------------------------------------------------------------------------------------------|----------------------------------------------------------------------------------------------------|-------------------------------------------------------------------------------|-----------------------------------------------------|
| 1. Solicitud General 脸 📧                                                                                                    |                                                                                                    |                                                                               |                                                     |
| ¿Qué significan los iconos?                                                                                                    |                                                                                                    |                                                                               |                                                     |
| Este formulario debe ser creado desea                                                                                                    | ulario se puede crear si se Est formulario se debe crear o<br>si ya existiera<br>de Registo de Entrada                                                    | o revisar 🌺 Este formulario requiere de su validación<br>📽 Registro de Salida | Este formulario permite su validación si<br>b desea |
| Documentos anexados al expediente                                                                                                    |                                                                                                    | թեթա լիստո                                                                    | APPIN 123                                           |
| Aún no existen documentos a nexados en es                                                                                                    | te trámite.                                                                                                    |                                                                               | ^                                                   |
| Seleccione el/los anexo/s a incorporar al expediente<br>Archivo:<br>Descripción:<br>Los formatos de documento admitidos son: pdf, bd, xml,<br>El número máximo de documentos que se pueden anex | mediante el botón "Examinar" y pulse el botón "Añadir<br>doc, doc, xis , xis x, ppt, ppt, cs v, dot, odt jpg, png, gif. Dos ar<br>xar en un támile es 10. | Examinar                                                                      | e tengan dis tinta extensión.                       |
|                                                                                                    |                                                                                                    | Añadi                                                                         | ×                                                   |
| Datos específicos de este trámite (* c                                                                                                    | ampo obligatorio)                                                                                                    |                                                                               |                                                     |
| Representación: No<br>¿Es válida la representación legal para el                                                                                                    | inicio telemático?:                                                                                                    |                                                                               |                                                     |
| ¿Qué desea hacer con este trámite?                                                                                                    |                                                                                                    |                                                                               |                                                     |
|                                                                                                    |                                                                                                    |                                                                               | Guardar Anular Tramitar                             |

| 🧟 Elegir archivos para cargar 🛛 💽 |        |                                             |                                 |                  |  |  |  |
|-----------------------------------|--------|---------------------------------------------|---------------------------------|------------------|--|--|--|
| V IFIEcon                         | nvocat | oria 👻 🐓                                    | Buscar IFIEconvocatoria         | <mark>م</mark> ا |  |  |  |
| Organizar 🔻 Nueva carpeta 🕮 🔻 🗍 🔞 |        |                                             |                                 |                  |  |  |  |
| ☆ Favoritos                       | ^      | Nombre                                      | Fecha de modifica               | Тіро             |  |  |  |
| 🗼 Descargas                       |        | 🖷 ConvocatoriaAyudasMovilidad2017.v2.doo    | 25/01/2017 12:51                | Documento        |  |  |  |
| Sitios recientes                  |        | ConvocatoriaFinanciacionGastosTraducc       | . 25/01/2017 12:51              | Documento        |  |  |  |
| Escritorio                        |        | 🖷 declaracion jurada otras ayudas.docx      | 24/01/2017 11:05                | MS Office W      |  |  |  |
| 🧮 Escritorio                      |        | 👜 Declaracion jurada uso vehiculo particula | 25/01/2017 12:51                | Documento        |  |  |  |
|                                   | =      | designacion_autor_principal v3.doc.docx     | 24/01/2017 11:05                | MS Office W      |  |  |  |
| 🥽 Bibliotecas                     |        | SolicituddeAyudas 2017 v1.docx              | 24/01/2017 11:05                | MS Office W      |  |  |  |
| Documentos                        |        | SolicituddeAyudasparaTraduccion-2017        | 24/01/2017 11:05                | MS Office W      |  |  |  |
| 📔 Imágenes                        |        |                                             |                                 |                  |  |  |  |
| 🁌 Música                          |        |                                             |                                 |                  |  |  |  |
| 🛃 Vídeos                          |        |                                             |                                 |                  |  |  |  |
|                                   |        |                                             |                                 |                  |  |  |  |
| 🖳 Equipo                          |        |                                             |                                 |                  |  |  |  |
| 鑑 SYSTEM (C:)                     |        |                                             |                                 |                  |  |  |  |
| REORGANIZACIC                     |        |                                             |                                 |                  |  |  |  |
| <b>—</b> • • • • •                |        |                                             |                                 |                  |  |  |  |
| N <u>o</u>                        | mbre:  | <b>↓</b>                                    | Todos los archivos (*.*)        | -                |  |  |  |
|                                   |        |                                             | <u>A</u> brir   <del>▼</del> Ca | ancelar          |  |  |  |

 Una vez seleccionado completaremos la descripción y añadiremos el documento

| Documentos anexados al expediente                    | •                                                                                       |                                                                 |          |
|------------------------------------------------------|-----------------------------------------------------------------------------------------|-----------------------------------------------------------------|----------|
| Nombre                                               |                                                                                         | Descripción                                                     | Acciones |
| Aún no existen documentos a nexados en e             | ste trámite.                                                                            |                                                                 |          |
| Seleccione el/los anexo/s a incorporar al expedien   | te mediante el botón "Examinar" y pulse el botón "Añadir"                               |                                                                 |          |
| Archivo:                                             | C:\Users \pgonza \Desktop \VFIEconvocatoria \Solicitudd Examinar                        |                                                                 |          |
| Descripción:                                         | Solicitud ayudas Traducción                                                             | $\bigcirc$                                                      |          |
| Los formatos de documento admitidos son: pdf, bd, xm | ıl, doc, docx, xls , xls x, ppt, pptx, cs ν, dot, odt, jpg, png, gif. Dos archivos no p | ueden tener el mis mo nombre, aunque tengan dis tinta extensión |          |
| El número máximo de documentos que se pueden an      | exar en un trámite es 10.                                                               | Añadir                                                          | ~        |

## Cuando hayamos subido todos los documentos necesarios, continuaremos la tramitación

| Formularios a cumplimentar en este t                 | rámite                       |                                         |                                           |                                  |          |        |
|------------------------------------------------------|------------------------------|-----------------------------------------|-------------------------------------------|----------------------------------|----------|--------|
| 1. Solicitud General  🗎 📧                            |                              |                                         |                                           |                                  |          |        |
| ¿Qué significan los iconos?                          |                              |                                         |                                           |                                  |          |        |
| Este formulario debe ser creado                      | nulario se puede crear si se | Este formulario se debe crear o revisar | Este formulario requiere de su validación | Este formulario permite su valid | ación si |        |
| Este formulario puede revisarlo                      | -                            | Registro de Entrada                     | Registro de Salida                        | D desea                          |          |        |
| Documentos anexados al expediente                    |                              |                                         |                                           |                                  |          |        |
| Nombre                                               |                              |                                         | Descripción                               | Acc                              | ones     | ^      |
| SolicituddeAyudas paraTraduccion-2017                |                              | Solicitud ayudas Traducción             |                                           | 2                                | ×        |        |
| declaracion jurada otras ayudas                      |                              | Declaración Jurada                      |                                           | 2                                | ×        |        |
| CURRICULUMVITAE                                      |                              | cv                                      |                                           | 2                                | ×        |        |
| Seleccione el/los anexo/s a incorporar al expediente | e mediante el botón "Exami   | inar" y pulse el botón "Añadir"         |                                           |                                  |          |        |
| Archivo:                                             |                              | Exami                                   | nar                                       |                                  |          |        |
| Descripción:                                         |                              |                                         | 0                                         |                                  |          |        |
|                                                      |                              |                                         | *                                         |                                  |          | $\sim$ |
| Datos específicos de este trámite (* o               | ampo obligatorio)            |                                         |                                           |                                  |          |        |
| Representación: No                                   |                              |                                         |                                           |                                  |          |        |
| ¿Es válida la representación legal para el           | inicio telemático?:          |                                         |                                           |                                  |          |        |
|                                                      |                              |                                         |                                           |                                  |          |        |
| ¿Qué desea hacer con este trámite?                   |                              |                                         |                                           |                                  |          |        |
|                                                      |                              |                                         |                                           | Guardar Anular                   | Trami    | itar   |

El siguiente paso será firmar electrónicamente los documentos que vamos a presentar. Se firmarán tanto la solicitud como la documentación anexada.

En el mismo trámite de firma se realiza de forma automática la presentación en el **Registro Electrónico** de la Universidad

| Oficina Virtual<br>Tramitación Ele                                                                                                    | ctrónica                                                                                                    | UNIVERSIDAD DE BURGOS                                        |
|----------------------------------------------------------------------------------------------------|----------------------------------------------------------------------------------------------------|--------------------------------------------------------------|
| Image: State State Stat | OFICINA VIRTUAL<br>Se dispone a firmar los siguientes documentos:                                                                                             |                                                              |
| Expedientes<br>Buzón<br>Iniciar expediente<br>Trámites pendientes<br>Consulta de expedientes<br>Utilidades<br>Verificar Documentos<br>Validar Firma                                                                                                    | * Dependiendo del sistema de firma electrónica que utilice su navegador, este le puede requerir que se autentique tantas veces como su navegador lo necesite. | Atrás Firm ar y tramitar                                     |
| Universidad de Burgos                                                                                                    |                                                                                                    | <ul> <li>aviso legal</li> <li>protección de datos</li> </ul> |

### De nuevo se abrirá el applet de java que nos va a permitir seleccionar nuestro certificado digital

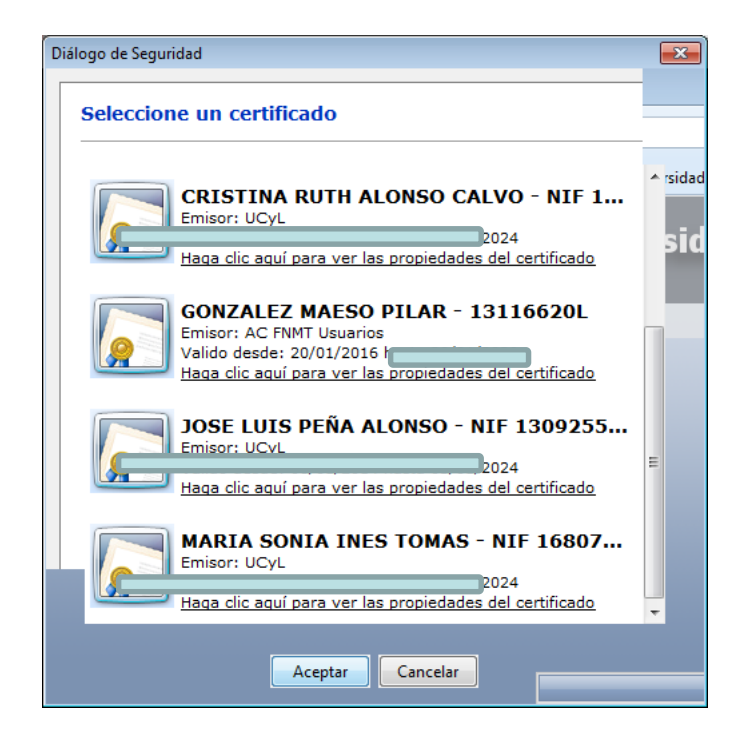

Una vez seleccionado...

Durante unos segundos se nos mostrará una pantalla informativa en la que no es necesario realizar ninguna acción

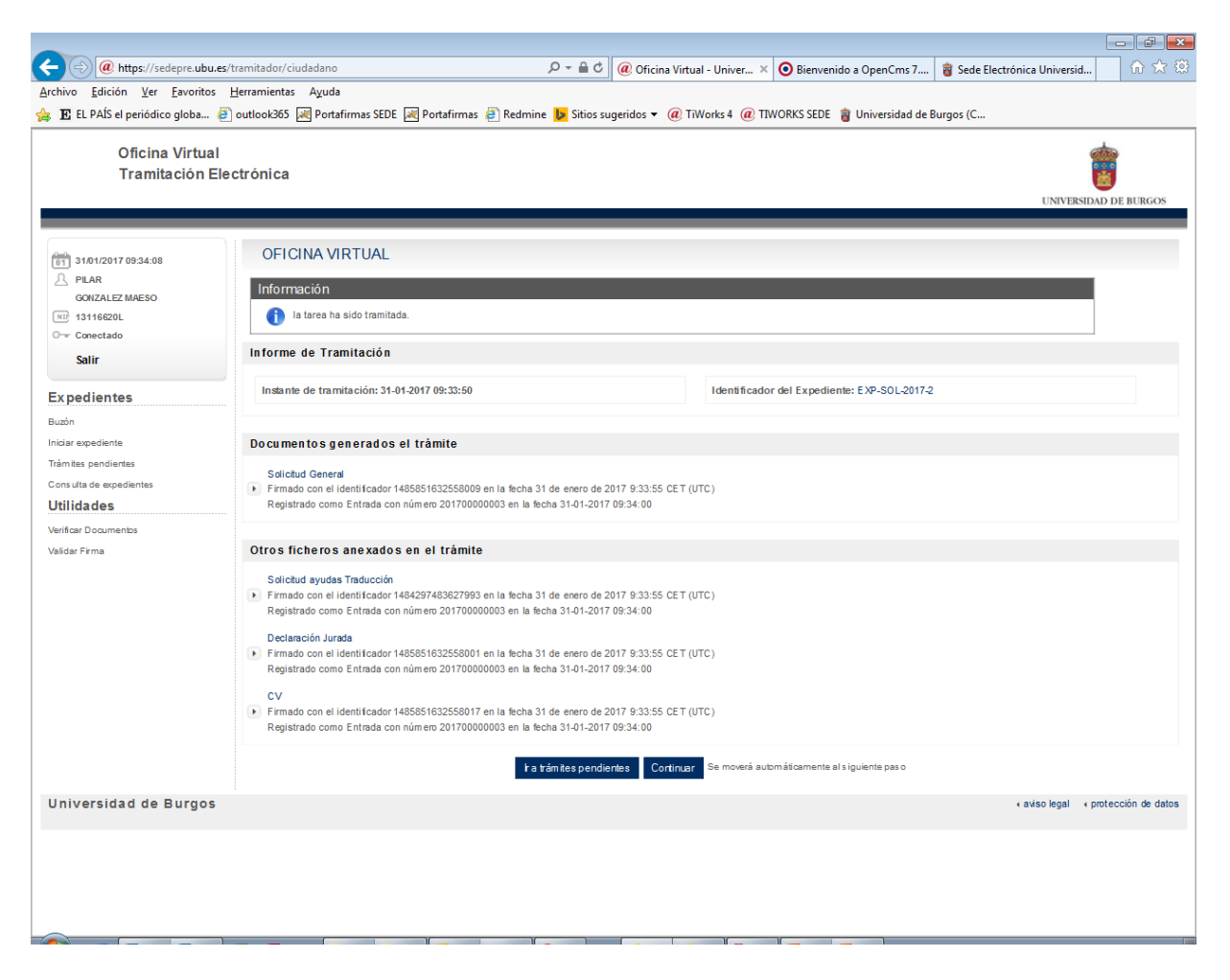

### ¡La solicitud ha quedado registrada!

#### Oficina Virtual Tramitación Electrónica

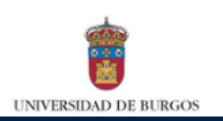

| 31/01/2017 09:34:37     | Buzón del ciudadano                                                                  |
|-------------------------|--------------------------------------------------------------------------------------|
| PILAR<br>GONZALEZ MAESO | Bienvenido/a PILAR GONZALEZ MAE SO null, el estado de sus gestiones es el siguiente: |
| NI 13116620L            | Expedientes iniciados                                                                |
| O- Conectado            | Todos sus expedientes                                                                |
| Salir                   | Expedientes en curso que ha iniciado: 2                                              |
| Expedientes             | Expedientes que requieren su intervención: 0                                         |
| Buzón                   |                                                                                      |
| Iniciar expediente      |                                                                                      |
| Trámites pendientes     |                                                                                      |
| Consulta de expedientes |                                                                                      |
| Utilidades              |                                                                                      |
| Verificar Documentos    |                                                                                      |
| Validar Firma           |                                                                                      |
|                         |                                                                                      |
|                         |                                                                                      |
|                         |                                                                                      |
|                         |                                                                                      |
|                         |                                                                                      |
|                         |                                                                                      |
| Universidad de Burgos   | « aviso legal « protección de dato                                                   |

Cuando nuestra solicitud llegue al área correspondiente, se nos comunicará mediante por correo electrónico el plazo de resolución para la solicitud presentada

#### Comunicación de la Sede Electrónica de la Universidad de Burgos

tramitador@ubu.es Enviado: miércoles 27/07/2016 13:40 Para: archivo@ubu.es Mensaie T Comunicacion de Plazo

🖂 Mensaje 🔁 Comunicacion de Plazo de Resolucion de Expediente.pdf (49 KB)

Tiene Usted una Comunicación de la Sede Electrónica de la Universidad de Burgos. Por favor, acceda al documento adjunto para conocer el contenido de esta Comunicación.

#### SEDE ELECTRONICA DE LA UNIVERSIDAD DE BURGOS

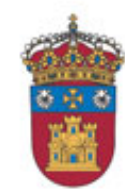

UNIVERSIDAD DE BURGOS

| Comunicacion<br>Archivo Edición                                                                                                    | de Plazo de Resolucion de Expediente.pdf - Adobe Acrobat Pro<br>Ver Ventana Ayuda                                                                        | - • ×                                   |
|----------------------------------------------------------------------------------------------------|----------------------------------------------------------------------------------------------------|-----------------------------------------|
| C Abrir                                                                                                    | 🔁 Crear 🕶 📄 🕋 🖨 📝 🖂 🌼 🔻 🛛                                                                                                    | Personalizar 🔻                          |
| 1 / 1 59,7                                                                                                    | 7% ▼ <b>∓</b> Herramientas Rellenar y firmar                                                                                                    | Comentario                              |
| Enterning de la constant de la constant de la const | COMUNICACIÓN DE PLAZO DE RESOLUCIÓN DE EXPEDIENTE      Mombre Completo del interesado     PLAR GONZALEZ MAESO      Demicilio a efectos de Notificaciones | . de<br>de<br>de<br>ado,<br>del<br>será |
|                                                                                                    |                                                                                                    |                                         |

En caso de que sea necesario subsanar la documentación presentada, se nos notificará la correspondiente subsanación a través de la oficina virtual, por lo que es **muy importante** consultar nuestro **buzón** mientras no finalice el plazo de resolución.

### Las **notificaciones electrónicas** se realizan por comparecencia en sede y tienen un plazo de 10 días hábiles.

Si no realizamos el trámite se entiende por rechazada la notificación, y nuestra solicitud podría acabar con un desistimiento.

¿Puedo consultar el estado de mi expediente y los documentos que contiene en cualquier momento?

## Sí, accediendo a mi buzón o bien haciendo uso de la consulta de expedientes

Oficina Virtual Tramitación Electrónica

| 31/01/2017 13:22:35     | Buzón del ciudadano<br>Bienvenido/a PILAR GONZALEZ MAESO null, el estado de sus gestiones es el siguiente: |
|-------------------------|----------------------------------------------------------------------------------------------------|
| NII 13116620L           | Expedientes iniciados                                                                                      |
| O Conectado             | ▶ Todos sus expedientes                                                                                    |
| Salir                   | Expedientes en curso que ha iniciado: 3                                                                    |
| Expedientes             | Expedientes que requieren su intervención: 1                                                               |
| Buzón                   |                                                                                                    |
| Iniciarexpediente       |                                                                                                    |
| Trámites pendientes     |                                                                                                    |
| Consulta de expedientes |                                                                                                    |
| Utilidades              |                                                                                                    |
| Verificar Docum entos   |                                                                                                    |
| Validar Firm a          |                                                                                                    |
|                         |                                                                                                    |
|                         | E-Administración<br>Tramitación Solicitud General                                                          |

(Expone-Solicita)

### Seleccionando el expediente correspondiente...

#### Oficina Virtual Tramitación Electrónica

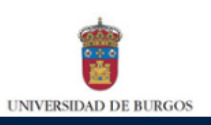

| Image: State State Sta | Resultado de la búsqued<br>Expedientes encontrados según los cri<br>El listado inferior muestra todos los ex<br>de expedientes por la columna que des | a<br>terios indicados: 2<br>pedientes que coinciden con el criterio de búsqueda introducid<br>see haciendo click con el ratón sobre ella. | o. Recuerde, si no encuentra el trámite que busca, pri | uebe a introducir otros da | tos. Podrá ordenar el listado |
|----------------------------------------------------------------------------------------------------|----------------------------------------------------------------------------------------------------|----------------------------------------------------------------------------------------------------|--------------------------------------------------------|----------------------------|-------------------------------|
| Salir                                                                                                    | Expedientes encontrados                                                                                                    |                                                                                                    |                                                        |                            |                               |
|                                                                                                    | Estado Nº Expediente                                                                                                    | Procedimiento                                                                                                    |                                                        | Fecha inicio               | Fechafin                      |
| Expedientes                                                                                                    | EXP-SOL-2017-2                                                                                                    | Registro Electrónico de Documentación General (Expone-Solic                                                                               | ita) (Solicitud General)                               | 31-01-2017 09:13:09        | Q                             |
| Buzón                                                                                                    | SUGQUE-2016-397                                                                                                    | Gestión centralizada de Sugerencias y Quejas                                                                                              |                                                        | 18-11-2016 13:09:31        | Q                             |
| Iniciar expediente                                                                                                    |                                                                                                    | sc s 1/1                                                                                                    | → Nostrar 10 registros V                               |                            |                               |
| Trámites pendientes                                                                                                    |                                                                                                    |                                                                                                    |                                                        |                            |                               |
| Consulta de expedientes                                                                                                    | ¿Qué significan los iconos?                                                                                                    |                                                                                                    |                                                        |                            |                               |
| Utilidades                                                                                                    | 🕏 En curs o                                                                                                    | 🗸 Terminado                                                                                                    | 🕄 Cancelado                                            |                            |                               |
| Verificar Documentos<br>Validar Firma                                                                                                    |                                                                                                    |                                                                                                    |                                                        | Modificar búsqueda         | Nueva búsqueda                |
| Universidad de Burgos                                                                                                    |                                                                                                    |                                                                                                    |                                                        | ∢ aviso le                 | egal · protección de datos    |

Aparecerá un resumen de las actuaciones realizadas y la documentación tanto original como la firmada y sellada electrónicamente por el Registro Electrónico

| Oficina Virtual<br>Tramitación E                                                                                                    | l<br>lectrónica                                                                                                    |                                                                                                    |           |                     | UNIVERSIDAD DE BURGOS    |
|----------------------------------------------------------------------------------------------------|----------------------------------------------------------------------------------------------------|----------------------------------------------------------------------------------------------------|-----------|---------------------|--------------------------|
| tinidorrosaaa     PLAR     ORALE WAENO     UTINAENO     STANDARD     STANDARD | Detaile del expediente o<br>Proceso: Registro Bechono di<br>Estado: En ejecución<br>Iniciado el: 301-0017 0013 00<br>Pratizado el:<br>Trempo tanacurrido: 2014 00<br>Pratizado el:<br>Tropo tancuerrido: 2014 10<br>De los suministrados di interesa<br>Interes de Documento del Interesa<br>Interesa de Locumento del Interesa<br>Interesa de Locumento del Interesa<br>Interesa de Locumento del Interesa<br>Correo Bectónico del Interesa<br>De data trio Numero de locativa to<br>de data trio Numero de locativa to<br>de data trio Numero de locativa to<br>de data trio Numero de locativa to<br>De data trio Numero de locativa to<br>Trop de Jostificanto: Enclusione -<br>Correo Bectónico del Destinutario<br>Trop de Jostificanto: Enclusione -<br>Correo Bectónico del estinutario<br>Numero de Expediente Incado:<br>Organo competito traga recesario | on número EXP-SOL-2017-2<br>a Documentado General (Expone-datada (ototado General )<br>                                          |           |                     |                          |
|                                                                                                    | Documentos generados en e                                                                                                    | i expediente                                                                                                    |           |                     |                          |
|                                                                                                    | Solicitud General     Firmado por:     PILAR GONZALEZ MAESO con I     Registro de Entrada en la fecha m                                                                                                    | DNI 13116820L en la fecha Tue Jan 31 093353 CET 2017 (UTO)<br>nantes 31 de e nero de 2017 09434 CET con número E20170000003      |           |                     | Ł                        |
|                                                                                                    | Solicitud ayu das Traducción<br>Firmado por:<br>PILAR GONZALEZ MAESO con 1<br>Registro de Entrada en la fecha m                                                                                                    | DNI 13116820L en la fecha Tue Jan 31 0933:51 GET 2017 (UTC)<br>naries 31 de e nero d e 2017 09434° CET con número E20170000003   |           |                     | ŁЪ                       |
|                                                                                                    | De claración Jurada<br>Firmado por:<br>PILAR GONZALEZ MAESO con 1<br>Registro de Entrada en la fecha m                                                                                                    | DNI 131166201. en la fecha Tue Jan 31 0933:52 CET 2017 (UTC)<br>nañas 31 de e naro de 2017 09434'CET con número E201700000 003   |           |                     | Łъ                       |
|                                                                                                    | CV     Firmadio por:     PILAR GONZALEZ MAESO con 1     Registro de Entrada en la fecha m                                                                                                    | DNI 131166201, en la fecha Tue Jan 31 0933:54 CET 2017 (UTC)<br>narites 31 de e nero d e 2017 09434" CET con número E20170000003 |           |                     | ŁZ                       |
|                                                                                                    | Fase                                                                                                    |                                                                                                    | Tramite   | Fecha inicio        | Fecha fin                |
|                                                                                                    | in Iclación                                                                                                    | ¿Está Usted actuando en nom bre propio o como representante legal de un                                                          | le roero? | 31-01-2017 09:13:11 | 31-01-2017 09:14:48      |
|                                                                                                    | in Iclación                                                                                                    | ¿Está Ustad actuando e n nom bre propio o como representante legal de un                                                         | tercero?  | 31-01-2017 09:13:11 | 31-01-2017 09:14:48      |
|                                                                                                    | in iclació n                                                                                                    | Cumplimentar y firmar la solioitud general                                                                                       |           | 31-01-2017-09:14:49 | 31-01-2017 09:34:03      |
|                                                                                                    | in struction                                                                                                    | AsignarCentro Gestor framitadora la solicitud general                                                                            |           | 31-01-2017 09:34:03 |                          |
|                                                                                                    |                                                                                                    |                                                                                                    |           | Descarcar fimados   | Descargars ellados Atrás |

## ¿Puedo consultar y descargar los documentos?

**Sí**. Los documentos estarán disponibles dentro del expediente para su consulta y descarga. Aparecerán dos opciones de descarga:

- 1. Descargar firmados
- 2. Descargar sellados

|                                     |                                                     |                                                                                   |                                |                      | - F                                     |
|-------------------------------------|-----------------------------------------------------|-----------------------------------------------------------------------------------|--------------------------------|----------------------|-----------------------------------------|
|                                     | mitador/ciudadano                                   | P マ 🔒 C ] @ Oficina Virtual - Univer × 🧿 B                                        | ienvenido a OpenCms 7          | 👸 Sede Electrónica I | Jniversid 🕅 🕅 🕅                         |
| Archivo Edición Ver Eavoritos Her   | rramientas Ayuda                                    | FDF 🖂 Datafirman 🔿 Datarina 📕 Citing superidan = 🖉 Talkada ( @ TBMODKS            | CEDE 🌰 Universidad de D        |                      |                                         |
| 👼 🖪 EL PAIS el periodico globa 🥑 ou | : Portanimas s                                      | EDE 🚾 Portalitmas 🧧 Redmine 🙋 Siuos sugeridos 👻 🥡 Hiworks 4 🕡 Hiworks             | SEDE 👹 Universidad de B        | urgos (c             |                                         |
|                                     | Destinatario Númer                                  | o de Identificación: 13116620L                                                    |                                |                      |                                         |
|                                     | Destinatario Nombr                                  | e Completo: PILAR GONZALEZ MAESO                                                  |                                |                      |                                         |
|                                     | Correo Electronico                                  | dei Destinatario: archivo@ubu.es                                                  |                                |                      |                                         |
|                                     | Centro Gestor                                       | Estudante                                                                         |                                |                      |                                         |
|                                     | Medio de Notificaci                                 | ón: Notificación Electrónica                                                      |                                |                      |                                         |
|                                     | Procedimiento del                                   | expediente incoado:                                                               |                                |                      |                                         |
|                                     | Número del Expedi                                   | ente incoado:                                                                     |                                |                      |                                         |
|                                     | Órgano competente                                   | e para resolver.                                                                  |                                |                      |                                         |
|                                     | Documentos gei                                      | nerados en el expediente                                                          |                                |                      |                                         |
|                                     | <ul> <li>Solicitud Generation</li> </ul>            | ral                                                                               |                                |                      |                                         |
|                                     | PILAR GONZA                                         | LEZ MAESO con DNI 13116620L en la fecha Tue Jan 31 09:33:53 CET 2017 (UTC)        |                                |                      | 1- 1                                    |
|                                     | Registro de Ent                                     | rada en la fecha martes 31 de enero de 2017 09H34'CET con número E201700000003    |                                |                      | ~ ~                                     |
|                                     | <ul> <li>Solicitud ayuda</li> </ul>                 | s Traducción                                                                      |                                |                      |                                         |
|                                     | PILAR GONZA                                         | LEZ MAESO con DNI 13116620L en la fecha Tue Jan 31 09:33:51 CET 2017 (UTC )       |                                |                      | 1- 1                                    |
|                                     | Registro de Ent                                     | rada en la fech a martes 31 de en ero de 2017 09H34'CET con núm ero E201700000003 |                                |                      |                                         |
|                                     | <ul> <li>Declaración Ju<br/>Firmado por:</li> </ul> | rada                                                                              |                                |                      |                                         |
|                                     | PILAR GONZA                                         | LEZ MAESO con DNI 13116620L en la fecha Tue Jan 31 09:33:52 CET 2017 (UTC )       |                                |                      | 1- 1                                    |
|                                     | Registro de Ent                                     | rada en la fech a martes 31 de en ero de 2017 09H34'CET con núm ero E201700000003 |                                |                      |                                         |
|                                     | • CV                                                |                                                                                   |                                |                      |                                         |
|                                     | PILAR GONZA                                         | LEZ MAESO con DNI 13116620 Len la fecha Tue Jan 31 09:33:54 CET 2017 (UTC )       |                                |                      | 1- 1                                    |
|                                     | Registro de Ent                                     | rada en la fecha martes 31 de enero de 2017 09H34'CET con núm ero E201700000003   |                                |                      |                                         |
|                                     | Fase                                                | Trámite                                                                           | Fe                             | echa inicio          | Fechafin                                |
|                                     | Iniciación                                          | ¿Está Usted actuando en nombre propio o como representante legal de un tercer     | <b>o?</b> 31-                  | 01-2017 09:13:11     | 31-01-2017 09:14:48                     |
|                                     | Iniciación                                          | ¿Está Usted actuando en nombre propio o como representante legal de un tercer     | <b>3</b> 1-                    | 01-2017 09:13:11     | 31-01-2017 09:14:48                     |
|                                     | Iniciación                                          | Cumplimentary firmar la solicitud general                                         | 31-                            | 01-2017 09:14:49     | 31-01-2017 09:34:03                     |
|                                     | Instrucción                                         | Asignar Centro Gestor tramitador a la solicitud general                           | 31-                            | 01-2017 09:34:03     |                                         |
|                                     |                                                     |                                                                                   |                                |                      |                                         |
|                                     |                                                     |                                                                                   | Descargar firr                 | mados Descarg        | ar sellados Atrás                       |
| Universidad de<br>¿Quieres ab       | orir o guardar Doc-EXP-SOL                          | -2017-2.zip (1,01 MB) desde sedepre.ubu.es?                                       | Abrir <u>G</u> uardar <b>-</b> | <u>C</u> ancelar ×   | <ul> <li>protección de datos</li> </ul> |
|                                     | _                                                   |                                                                                   |                                |                      |                                         |

### **Descargar firmados**

Incluye cada uno de los documentos con su firma asociada

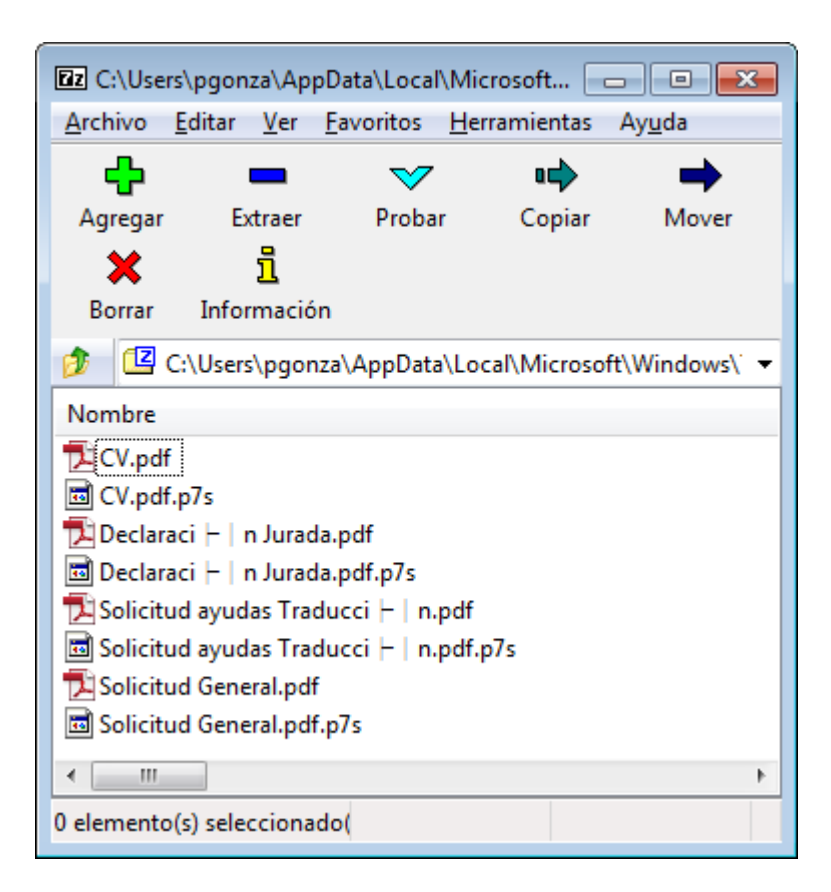

#### **Descargar sellados**

Incluye los documentos registrados electrónicamente, que llevarán incorporados de forma visual el sello de registro y la firma con su CSV (Código seguro de verificación)

| Z C:\Use   | rs\pgon:   | za\AppD  | ata\Local\   | Microsoft | 🖂        |          | × |
|------------|------------|----------|--------------|-----------|----------|----------|---|
| Archivo    | Editar     | Ver F    | avoritos     | Herramie  | ntas A   | yuda     |   |
| <b>.</b>   |            |          | $\checkmark$ | 0         | ⇒        | -        |   |
| Agregar    | Ex         | traer    | Probar       | Co        | piar     | Mover    |   |
| ×          |            | i        |              |           |          |          |   |
| Borrar     | Infor      | mación   |              |           |          |          |   |
| 1          | C:\Users   | \pgonza  | i\AppData'   | \Local\Mi | crosoft\ | Windows\ | • |
| Nombre     |            |          |              |           |          |          |   |
| Declar     | <br>∋ci⊢In | Jurada.  | odf          |           |          |          |   |
| Solicitu   | ud ayuda   | as Tradu | icci ⊢∣n.p   | odf       |          |          |   |
| Solicitu   | ud Gene    | ral.pdf  |              |           |          |          |   |
|            |            |          |              |           |          |          |   |
|            |            |          |              |           |          |          |   |
|            |            |          |              |           |          |          |   |
| ٠          |            |          |              |           |          |          | F |
| 0 elemento | (s) selec  | cionado  | <b>)</b> (   |           |          |          |   |

| Archivo Edición Ver Ventana Ayuda                                                                                                    | × |
|----------------------------------------------------------------------------------------------------|---|
| 🎦 Abrir 🛛 🔁 Crear 🗸 📄 🍙 🖨 📝 🖂 🚳 🔻 Personalizar 🗸                                                                                                    |   |
|                                                                                                    |   |
| (a) 1 / 3 61,1% • • Herramientas Rellenar y firmar Comentari                                                                                                    | • |
| CONTRACTOR OF CONTRACTOR OF CO | Î |
| Indique si està: *                                                                                                    | E |
| Como Representante Legal del Solicitante                                                                                                    |   |
| 1 DATOS DEL / DE LA SOLICITANTE                                                                                                    |   |
| Tipo de Documento"     Documento de Identificación "     DNI     13116520L                                                                                                    |   |
| Page Plane                                                                                                    | Ш |
| Provide the second second seco |   |
| 6 9 GONZALEZ MAEBO Apelido 2ª                                                                                                    |   |
| Razén Social                                                                                                    |   |
| [월종 -<br>> 중도 Domicilio *                                                                                                    |   |
| び 3 A Rue del Percebe nº 13<br>日 2 日<br>4 全日 Municipio * Provincia * C.P.* Palis *                                                                                                    |   |
| Burgos         Burgos         09000         España           0.95         Correo electrónico *         Confirmación de correo electrónico *         Confirmación de correo electrónico *                                                                                                    |   |
| e e e e e e e e e e e e e e e e e e e                                                                                                    |   |
| 유용용 Telefono fijo Telefono móvil<br>문왕은                                                                                                    |   |
| 0 g g g g g g g g g g g g g g g g g g g                                                                                                    |   |
| े हैं है के<br>a di b<br>persona distinta del solicitante a cuando data sea una persona julifica)<br>persona distinta del solicitante a cuando data sea una persona julifica)                                                                                                    |   |
| Tibo de Documento Documento de Identificación                                                                                                    |   |
| Nombre Nombre                                                                                                    |   |
| Q0 B B Apellido 1*                                                                                                    |   |
| Color B. A Apellido 2º                                                                                                    |   |
| 80 5 0 m<br>8 m<br>8 m<br>8 m<br>8 m<br>8 m<br>8 m<br>8 m<br>8                                                                                                    |   |
| Correo electrónico                                                                                                    |   |
|                                                                                                    |   |
|                                                                                                    | ÷ |

La plataforma dispone de una serie de utilidades con las que podemos:

- 1. verificar los documentos firmados
- 2. comprobar la firma

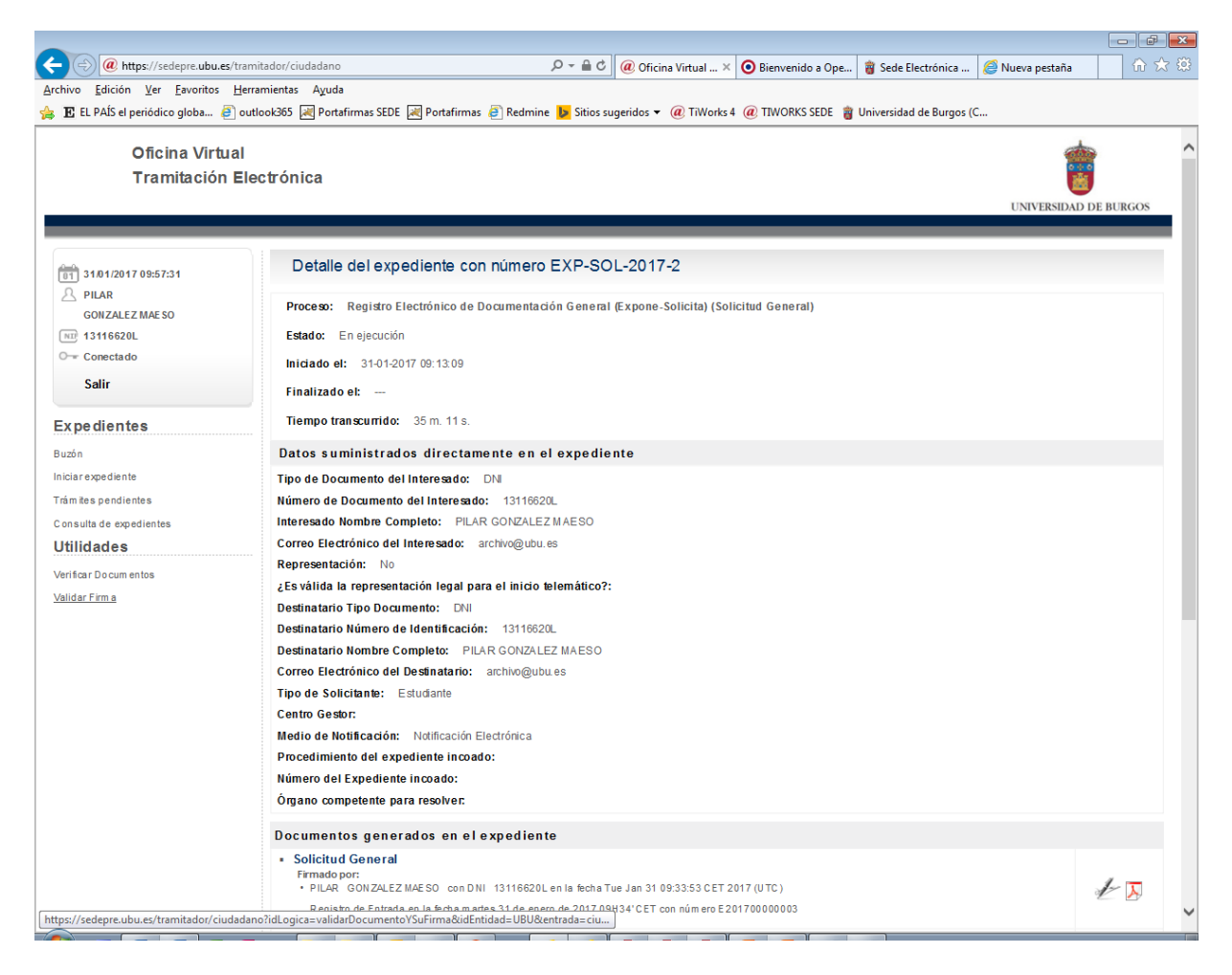

#### Para verificar un documento habrá que introducir su CSV

Oficina Virtual Tramitación Electrónica

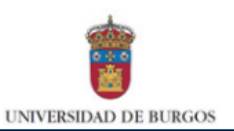

#### Verificación de documentos (C.S.V.) 101/2017 10:17:21 El Código Seguro de Verificación garantiza, mediante el cotejo en la sede electrónica, la integridad del documento (Artículo 27.2 c. de la Ley 39/2015, de 1 de octubre, del A PILAR Procedimiento Administrativo Común de las Administraciones Públicas). GONZALEZ MAESO Dicho código (CSV) se encuentra impreso en el lateral iz quierdo de cada documento. NE 13116620L Código de Verificación de Documento (C.S.V.): O- Conectado Salir Expedientes Código visualizado: Buzón Mostrar documento sellado O Descargar documento y su firma Iniciarexpediente Trámites pendientes Verificardocumento Consulta de expedientes Utilidades Verificar Docum entos Validar Firm a

Lo que nos permitirá recuperar el documento original conservado en la Universidad; o descargar de nuevo el documento original con su firma

> Oficina Virtual Tramitación Electrónica

Buzón

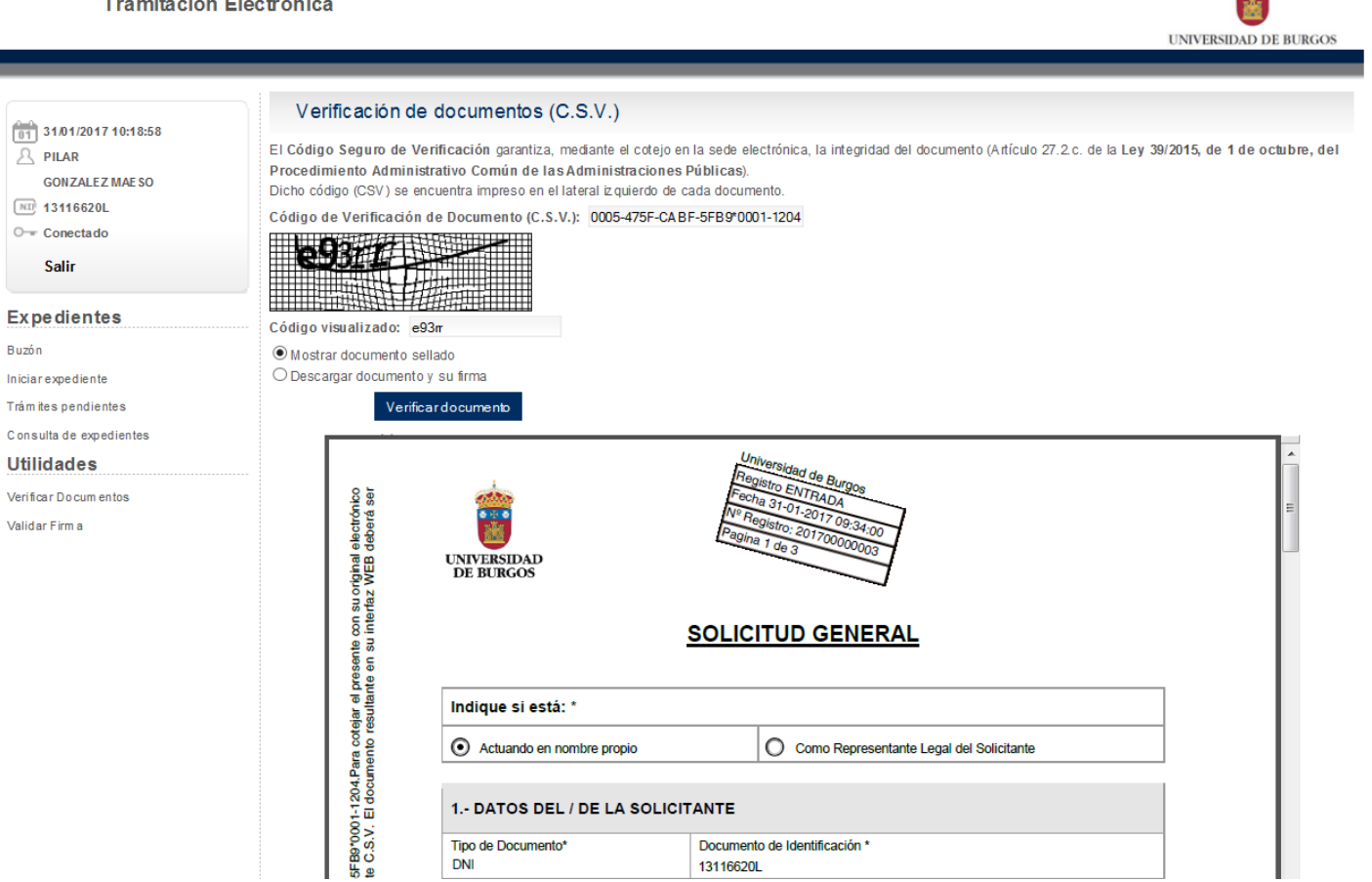

### Para validar una firma, subiremos el documento junto con su firma asociada

| Oficina Virtual<br>Tramitación Ele                                                                                                    | ctrónica                                                                                                    | UNIVERSIDAD DE BURGOS |
|----------------------------------------------------------------------------------------------------|----------------------------------------------------------------------------------------------------|-----------------------|
| <ul> <li>31/01/2017 09:58:12</li> <li>PILAR</li> <li>GONZALEZ MAE SO</li> <li>13116620L</li> <li>Conectado</li> <li>Salir</li> </ul>                          | VALIDACIÓN DE DOCUMENTOS FIRMADOS         Documento y su firma para verificación         Documento:       Examinar         VERIFICA R         Firma:       Examinar |                       |
| Expedientes<br>Buzón<br>Iniciar expediente<br>Trám ites pendientes<br>Consulta de expedientes<br><b>Utilidades</b><br>Verificar Docum entos<br>Validar Firm a |                                                                                                    |                       |

#### La plataforma nos dirá si la firma electrónica es válida o no

Oficina Virtual Tramitación Electrónica

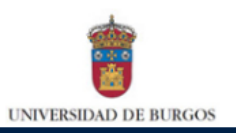

| 01<br>31/01/2017 10:00:24                  | VALIDACIÓN DE DOCUME                            | ENTOS FIRMADOS |       |                     |                         |
|--------------------------------------------|-------------------------------------------------|----------------|-------|---------------------|-------------------------|
| A PILAR                                    | Información del documento enviado a validar     |                |       |                     |                         |
| GONZALEZ MAE SO<br>13116620L<br>Conecta do | Nombre: Solicitud General.pdf.p7s               |                |       |                     |                         |
| Salir                                      | Tamaño: 128367 bytes                            |                |       |                     |                         |
| Expedientes                                | Resultado: Firma Electrónica correcta           |                |       |                     |                         |
| Buzón                                      |                                                 |                |       |                     |                         |
| Iniciarexpediente                          | Información de los firmantes del fichero subido |                |       |                     |                         |
| Trám ites pendientes                       |                                                 |                |       |                     |                         |
| Consulta de expedientes                    | NOMBRE                                          | NIF            | EMAIL | TIPO DE CERTIFICADO | FECHA                   |
| Utilidades                                 |                                                 | 13116620L      |       | FNMT PF AC          | Tue Jan 31 09:33:53 CET |
| Verificar Docum entos                      |                                                 |                |       | Usuarios            | 2017                    |
| Validar Firm a                             |                                                 |                |       |                     |                         |
|                                            |                                                 |                |       |                     |                         |

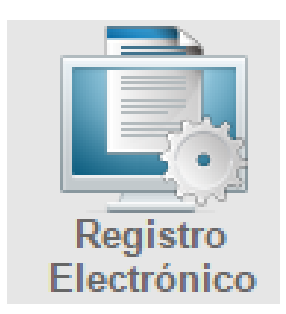

Archivo General archivo@ubu.es